# 3-3 電子ジャーナルを利用しよう

電子ジャーナルは、オンラインで利用できる雑誌です。「電子ジャーナル・電子書籍タイトル検索」では以下が 可能です。

- 名古屋大学で契約しているタイトル(雑誌名)、一般公開されているタイトル(一部)をまとめて探せる
- 論文の本文へのリンクがある(契約タイトルの本文利用は学内に限り利用できるものもある)
- 雑誌単位で探すことができる ※論文タイトルやキーワードからの検索は不可

冊子版の雑誌の検索は、電子ジャーナルアクセスサービスからは探せません。名古屋大学蔵書検索 (OPAC)を使ってください(<u>ガイドシート2-2「名古屋大学所蔵の雑誌を探す」</u>参照)。

### <アクセス方法>

- 1. 附属図書館webページを開く
- 画面左側のクイックリンク[図書・雑誌を探す]または [論文・記事を探す]から、「電子ジャーナル」を選択 する。
- 3. 「名古屋大学附属図書館 電子ジャーナル・電子書籍 タイトル検索」が開くので、タブを選択し、検索する。

#### く検索メニューン

- A. タイトル検索:「雑誌名」「書籍名」「新聞名」から探す
- B. 提供元から検索:プラットフォームから検索
- C. 分野から検索:分野を選択して絞って探す
- D. 名前別に出版物を閲覧:雑誌名の頭文字で探す (アルファベットは1つ目と2つ目の頭文字を選択)

#### <検索方法>

- タイトル検索タブで、検索ボックスに検索語を入 カし[検索]ボタンをクリックすると、条件に合致す る一覧が表示される
- 全文アクセスの欄にある提供元名をクリックして 資料にアクセス(利用可の可能な年を確認)

#### A. 雑誌名

B. 利用可能期間: 名古屋大学で利用できる年が 提供元ごとに表示されます。

<u>探している雑誌のすべての発行年が利用できるとは</u> 限りません。必ず確認しましょう。

> 例「1998-01-01 - 現在 → 1998年1月~最 新号まで利用できる 「2002-10-01 - 2021-06-01」→ 2002年

10月から2021年6月まで利用できる

C. 提供元へのリンク: 出版社やプラットフォームへのリンクです。複数の提供元がある場合は複数 表示されます。

論文を読む前に必ず確認! 次ページ<電子ジャーナルの公正利用>

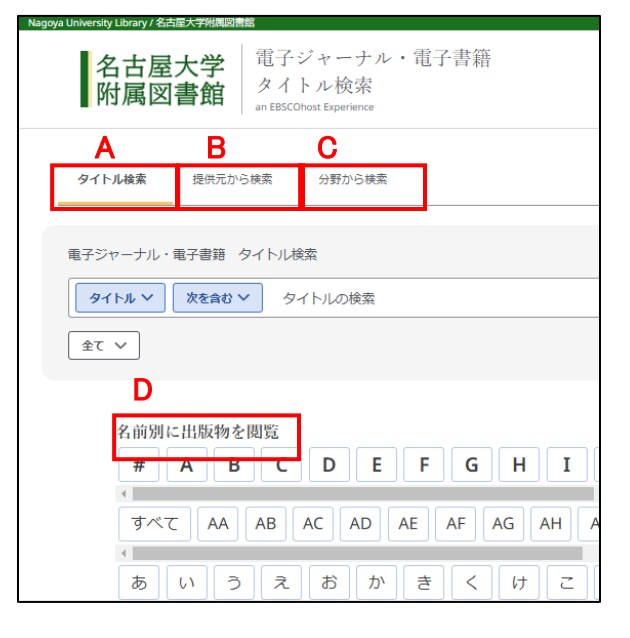

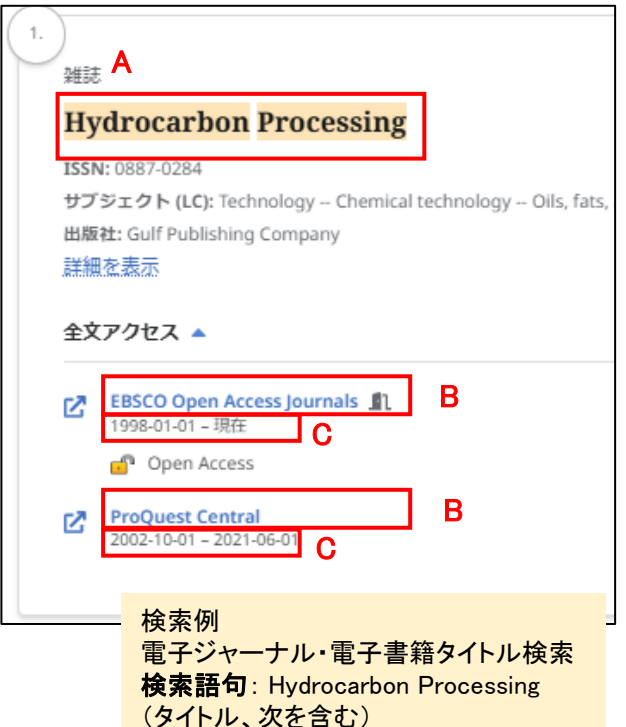

## <電子ジャーナルの公正利用>

文献を利用する前に、「公正利用の注意」必ず確認してください。 「公正利用の注意」は、附属図書館のTOPページから「データベース案内」のページにアクセスする とあります。

名古屋大学で契約している電子ジャーナルは、提供元と名古屋大学との間で利用許諾契約が交わ されています。契約に違反する利用がなされた場合、一個人の違反であっても、大学全体で電子 ジャーナルが利用できなくなります。一般公開されている電子ジャーナルであっても同様です。利用 の際は十分注意しましょう。

【公正利用のお願い】「公正利用の注意」を遵守してください。

- 意図しないまま個人利用の範囲を超える大量ダウンロードとみなされ、アクセス停止される事例が発生しています。
   例:プログラムによる自動データ収集利用、ブラウザの先読み機能、手動での連続的ダウンロード等
- 海賊版サイト(Sci-Hubなど)からのダウンロードは、著作権法違反に当たります。
- データの大量ダウンロードはしないでください。大量の論文を手動で連続的にダウンロードする行為だけでなく、文献管理ツールなどのプログラムによる自動データ収集行為も不正利用とみなされます。
- 個人がダウンロードしたデータを第三者に配布・販売することは禁止されています。
- ダウンロードしたデータは、個人の調査・研究のために利用してください。

ダウンロードとは、オンライン上のファイルを「保存すること」ではなく、「開くこと」を指します。

# <OPACで電子ジャーナルを探す>

名古屋大学蔵書検索(OPAC)で雑誌を検索した際、「書誌詳細」画面で「本文一覧」のリンクが表示されれば、 その雑誌は冊子版と電子ジャーナルを両方利用できます。 ※OPACでは、冊子版がなく電子ジャーナルのみの雑誌は検索できません。

| 書誌詳細                                                                                                    | 関連情報                                                                                                    |
|----------------------------------------------------------------------------------------------------|----------------------------------------------------------------------------------------------------|
| (←前の書誌     (→前の書誌     (→前の書誌     (→前の書誌     (→前の書誌     (→前の書誌     (→前の書誌     (→前の書誌     (→前の書誌     (→前の書誌     (→前の書誌     (→前の書誌     (→前の書誌     (→前の書誌     (→前の書誌     (→前の書     (→前の書     (→前のま     (→前のま     (→前のま      (→前のま      (→前のま      (→前のま      (→前のま      (→前のま      (→前のま      (→前のま      (→前のま      (→前のま      (→前のま      (→前のま      (→前のま      (→前のま      (→前のま      (→前のま      (→前のま      (→前のま      (→前のま      (→前のま      (→前のま      (→前のま      (→honま       (→honま       (→honま       (→honま       (→honま       (→honま       (→honま       (→honま       (→honま       (→honま      (→honま      (→honま       (→honま       (→honま      (→honま      (→honま      (→honま       (→honま      (→honま      (→honま       (→honま       (→honま      (→honま       (→honま      (→honま       (→honま       (→honま       (→honま       (→honま       (→honま       (→honま       (→honま       (→honま       (→honま       (→honま       (→honま       (→honま       (→honま       (→honま       (→honま       (→honま       (→honま       (→honま       (→honま      (→honま      (→honま       (→honananan        (→ | 藏書検索(OPAC)<br>drocarbon processing                                                                                                    |
| <ul> <li>         使利機能: ■ブックマーク → 出力 ≥ メール ●文献管理         <ul> <li>&gt; 詳細情報を見る             書誌URL: [https://m-opac.nut.nagoya-u.ac.jp/hyg6023opc/2/\50007232] 選択         </li> </ul> </li> <li>         雑誌所蔵一覧 1件~2件(全2件)         </li> <li>         巻号をクリックすると所蔵詳細をみることができます。      </li> </ul>                                                                                                    | Chemical engine<br>ering progress<br>Vol. 43, no. 1 (Ja<br>n. 1947) Ame<br>rican Institute of<br>Chemical Engineer<br>s.<br>Hydrocarbon pro<br>cessing and petr |
| IDIC         V         Mail         Edit         Kation         Kation         Mail         Mail         <                                                                                                    | oleum refiner<br>Vol. 40, no. 5 (Ma<br>y 1961)-v. 45, no.<br>5 (May 1966)<br>Gulf Publishing Co<br>mpany, 1961-(196<br>6).<br>Chemical engine<br>ering          |
| 電子ジャーナル・電子書籍一覧<br>リンクをクリックすると外部リンクから本文を見ることができます。<br>01/01/1998 - present<br>10/01/2002 - 06/01/2021 外部リンクから<br>本文へアクセス ProQuest Central<br>またごページのTOPへ                                                                                                    | Vol. 60, no. 1 (Ja<br>n. 1953) McG<br>raw-Hill, 1953<br>次へ。<br>NULink画面へ<br>他の検索<br>Kgg                                                                         |